# Cochlear<sup>™</sup> (コクレア<sup>®</sup>) ペア設定ガイド (Android<sup>™</sup>用)

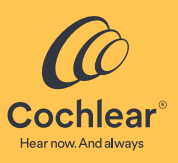

本書では、Cochlear<sup>™</sup> (コクレア®) Nucleus<sup>®</sup> 8、Nucleus 7、または Kanso<sup>®</sup> 2 サウンドプロセッサ\* を対応する Android スマー トフォン<sup>†</sup>の Nucleus Smart アプリとペア設定して、サウンドプロセッサを操作およびモニタできるようにする方法に ついて説明します。 、wumjしき アドバイス

- Android 版のアプリを使用するには、サウンドプロセッサに最新のファームウェアがインストールされている必要があります。 医療従事者にご確認ください。
- 一部の画面には、お名前とサウンドプロセッサのモデルが表示されます。このガイドに示されている画像は画面の例であり、 アプリに表示されるものとは異なる場合があります。本書に書かれた手順とともにアプリ自体の対応する画面を見て、アプ リの操作の参考にしてください。
- 国によっては販売されていない製品があります。
- 適合性情報については、www.cochlear.com/compatibility をご覧ください +

## サウンドプロセッサとのペア設定

#### アドバイス -7

- ・すでに他のサウンドプロセッサをペア設定している場合は、まずそのペア設定を解除する必要があります。ペア設定を解除 する手順については、4 ページ を参照してください。
- ・無線干渉:サウンドプロセッサをアプリとペア設定または接続しようとしたときに、電子レンジ、ワイヤレスルーター、 テレビストリーマーなどの機器から干渉を受ける場合があります。これが起こった場合は、干渉源の機器から離れた場所で もう一度試してください。
- 1 サウンドプロセッサを準 備します。
- 2 Android スマートフォン で Bluetooth をオンにし ます。
- 3 Nucleus Smart アプリを起 動します。
- ④「ようこそ(Welcome)」 画面をスワイプします。
- <mark>5</mark> コクレア**アカウント**を作 成します。

または

すでにアカウントをお 持ちの場合はログインし ます。

processor(s))」画面が表 示されます。「続行 (Continue) | をタッブ ます。

6 「サウンドプロセッサの 7 「位置情報 (Location)」 8 「Nucleus Smart を許可 ペア設定 (Pair your processor(s))」画面が表 をタップします。 ポップアップで、「許可 、ポップアップで、「許可 (ALLOW)」をタップし ます。

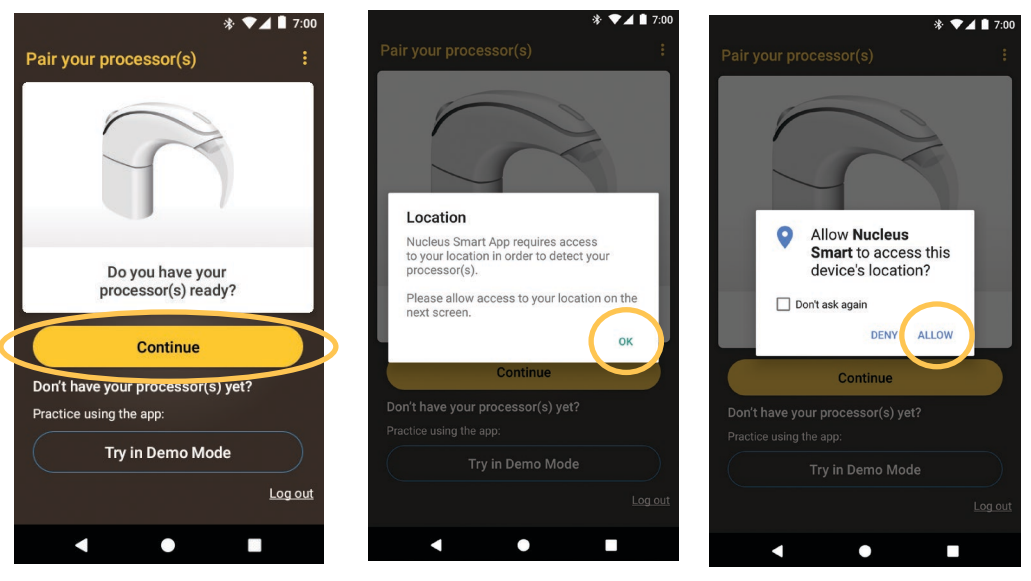

… 次のページに続く…

9 「サウンドプロセッサの検出 (Detect 10 お使いのサウンドプロセッサが表 11 ペア設定が完了すると、「ペアリ your processor(s))」画面が表示され 示されたら、1回タップしてペア ングされたサウンドプロセッサ ます。

サウンドプロセッサの電源をいっ たん切ってから、再度入れます。 両側にサウンドプロセッサを装用 している場合は、2 台とも順番に 行ってください。

サウンドプロセッサの電源を切っ て入れ直したら、「続行 (Continue)」 をタップします。

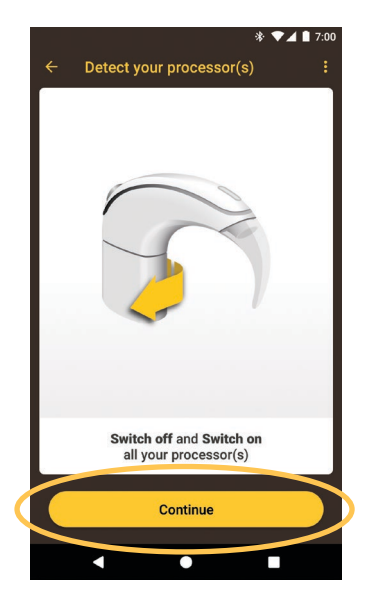

12 画面の指示に従って、サウンドプ ロセッサを「確認 (Verify)」します。 「プロセッサの準備 (Preparing your Processor(s)) 」 画面が最長 60 秒間 表示されます。「**続行 (Continue)** 」 をタップします。

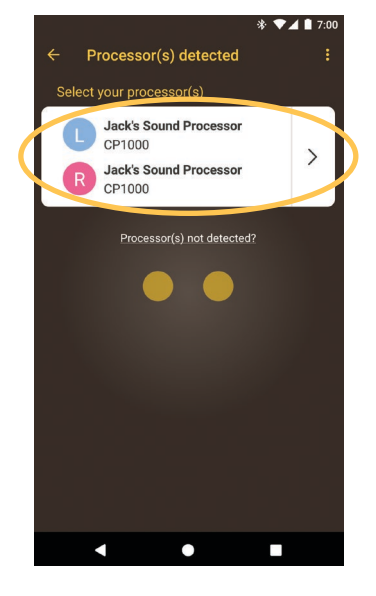

設定を開始します。

 13「サウンドプロセッサ (Sound Processor(s))」画面でオプションを タップします。メッセージが表示 されたら、ユーザーの詳細を入力
 14「音声のストリーミング (Audio streaming)」画面が表示された場合 は、次のページのステップを参照 してください。 します。

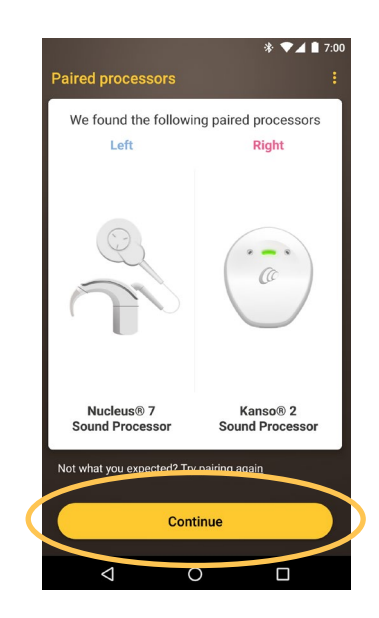

(Paired processors) 」 画面が表示さ れます。「続行 (Continue)」をタッ

プします。

#### あるいは

「セットアップが完了しました (Setup complete)」 画面が表示され たら、「アプリの使用を開始 (Start using the app)」をタップします。

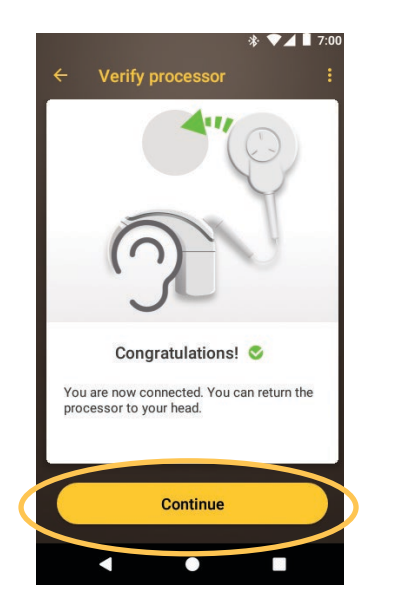

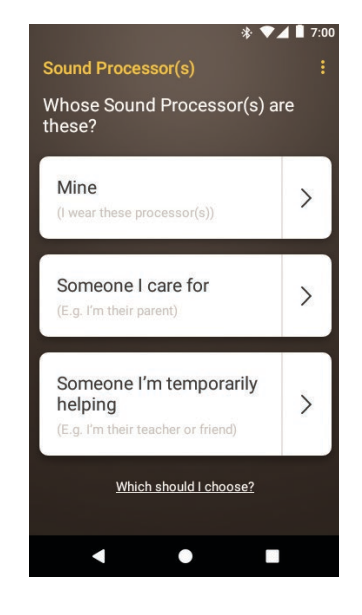

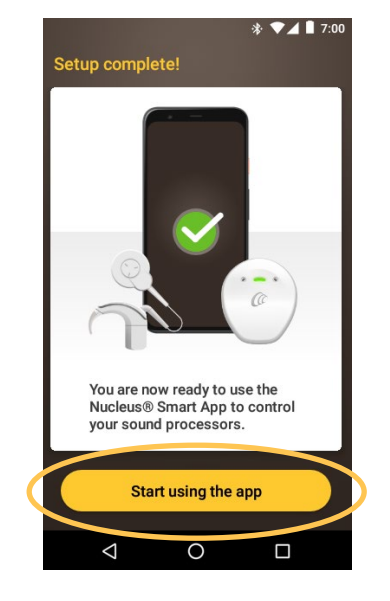

**アドバイス** を
さらに別の対応端末とペア設定するには、まずすでにペア設定されている端末の Bluetooth をオフにする必要があります。

# 補聴器用の音声ストリーミングに対応したスマートフォン

ご使用のスマートフォンが補聴器用の音声ストリーミングに対応している場合は、スマートフォンからの音声をサウ ンドプロセッサで直接受信できます。 音声ストリーミングを設定するには、以下のことを行います。

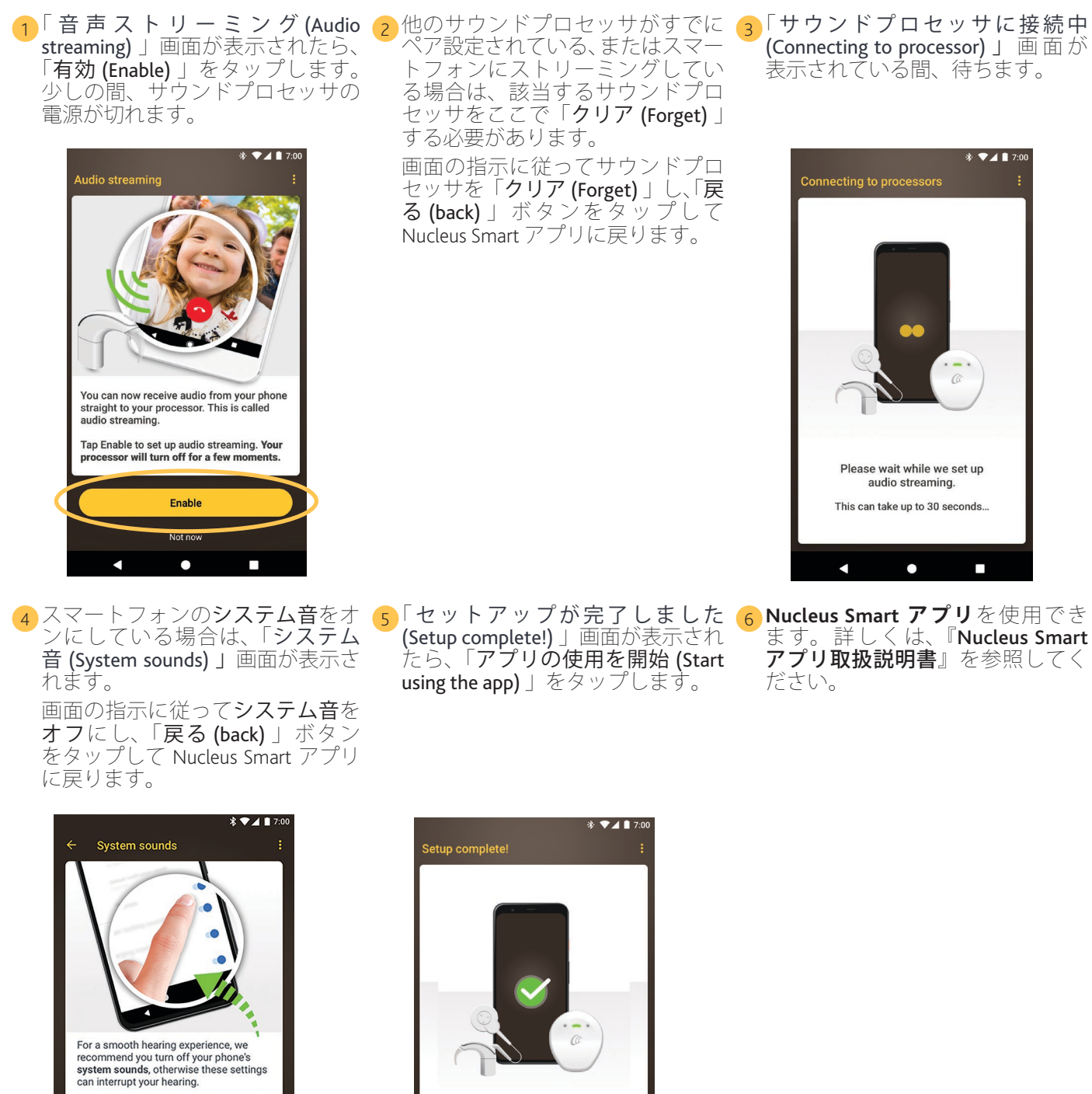

Por a smootin nearing experience, we recommend you turn off your phone's system sounds, otherwise these settings can interrupt your hearing. Tap Continue to turn off system sounds.

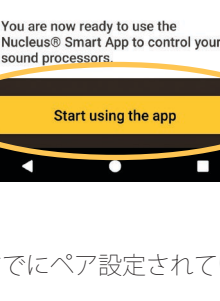

**■アドバイス** ▼さらに別の対応端末とペア設定するには、まずすでにペア設定されている端末の Bluetooth をオフにする必要があります。

## サウンドプロセッサとのペア設定の解除

新しいサウンドプロセッサを受け取った場合など、今までとは異なるサウンドプロセッサを使用する場合は、以下の ことを行う必要があります。

- ・ 古いサウンドプロセッサとの「ペア設定を解除 (Unpair)」します。
- ・ 新しいサウンドプロセッサと「ペア設定 (Pair) 」します。

サウンドプロセッサとのペア設定を解除するには、以下のことを行います。

1アプリのメニューを開き 2 「設定 (Settings)」をタッ 3 「サウンドプロセッサ設 4 「サウンドプロセッサと ポオ アリューを開き 2 「設定 (Settings)」をタッ 3 「サウンドプロセッサ設 4 「サウンドプロセッサと 定 (Processor settings) 」 のペア設定の解除 (Unpair

をダップします。

your processor(s))」をタッ プします。

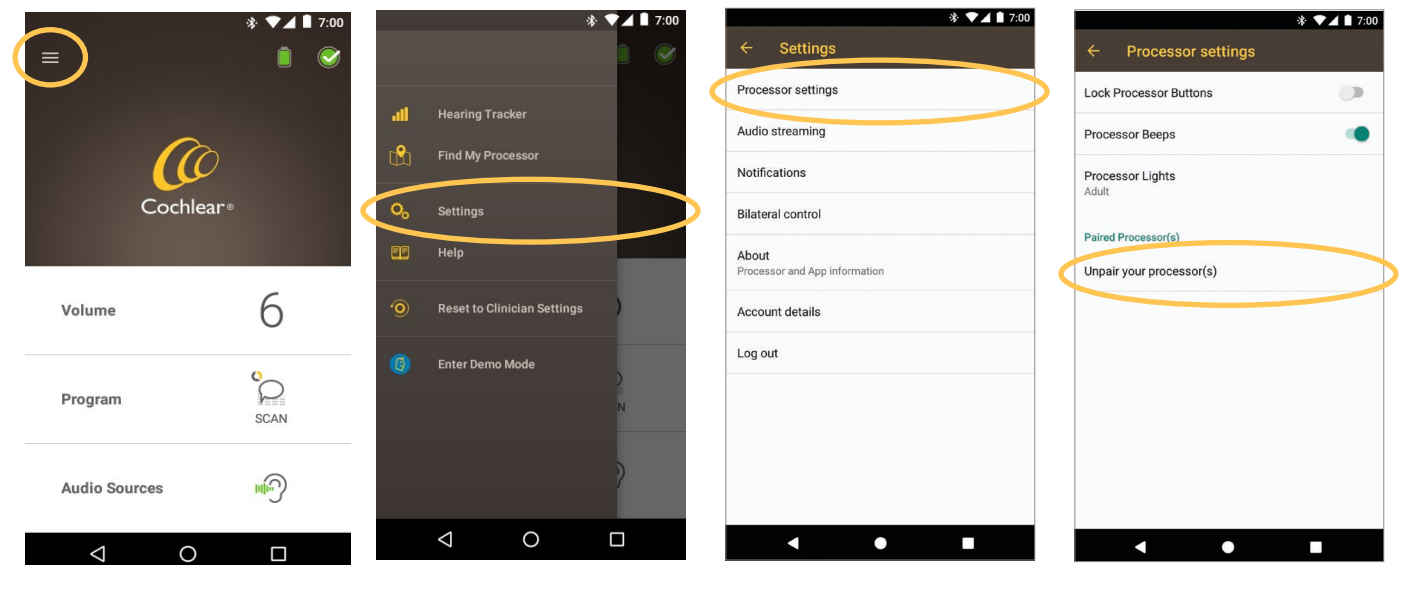

- 5「はい (YES)」をタップし ます。
- 6 サウンドプロセッサのス A. 「はい (YES)」をタップし、 トリーミングが有効に 画面の指示に従って、サ なっていると、ストリー ウンドプロセッサを「ク ミングを知ったする方法 リア (Forget)」します。 が表示されます。

\* 🔽 🗎 7:00

NO YES

画面の指示に従って、サウンドプロセッサを「**ク** B. 「戻る (back) 」ボタンを タップして、Nucleus Smart アプリに戻ります。

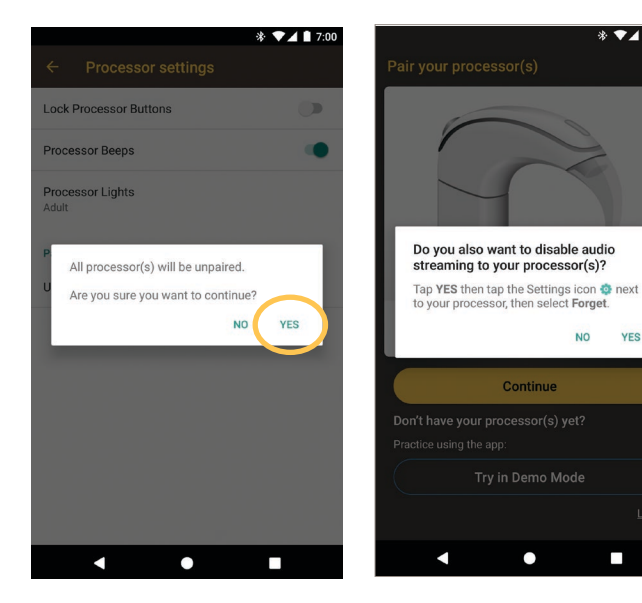

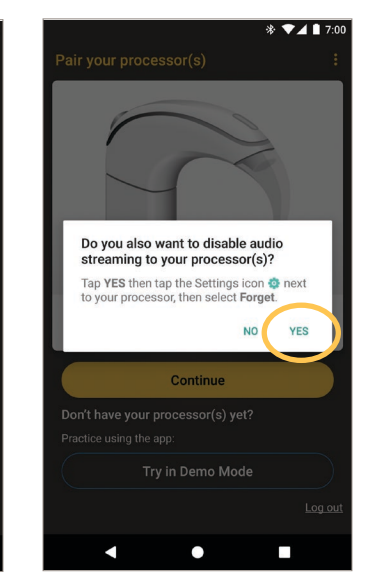

## 音声ストリーミング状態の確認

#### 音声ストリーミング状態を確認するには:

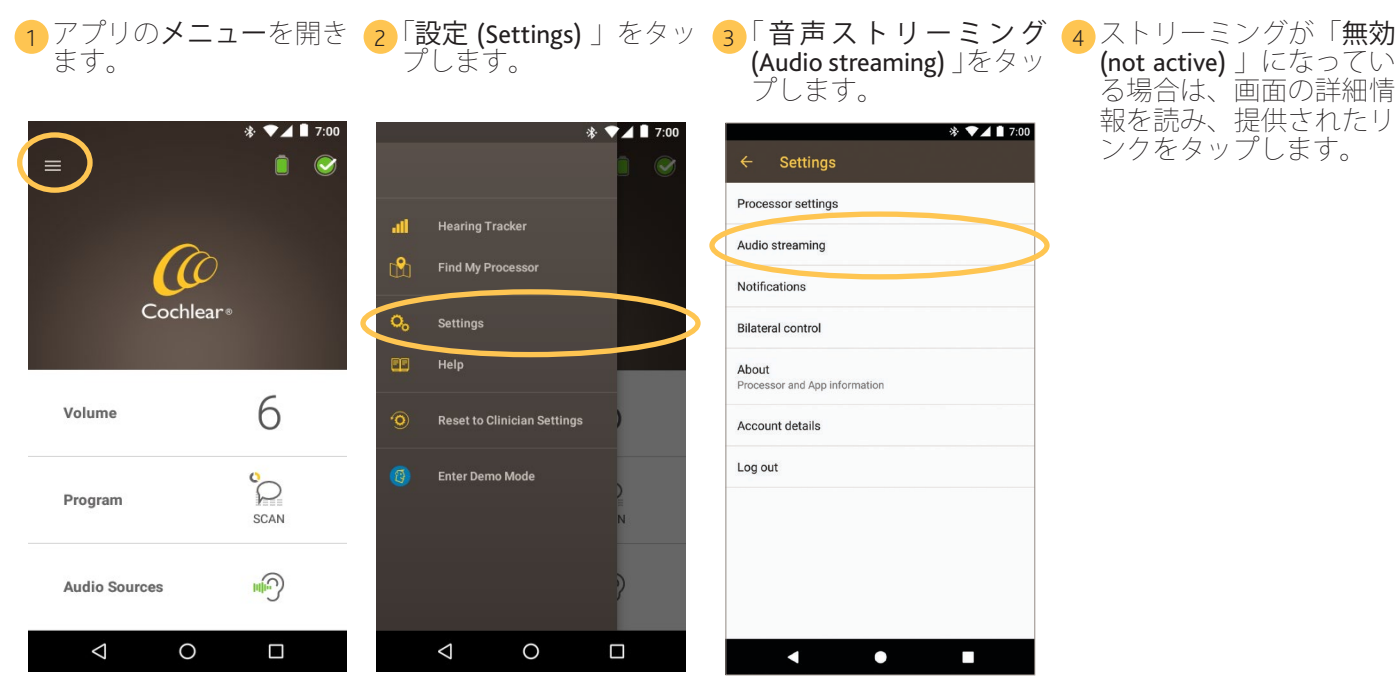

## 音声ストリーミングを無効にする

音声ストリーミングを無効にするには:

| 1 アプリの <b>メニュー</b> を開き ( | <mark>2</mark> 「設定 (Settings) 」をタッ ( |
|--------------------------|--------------------------------------|
| ます。                      | プします。                                |

3)「音声ストリーミング 4 ストリーミングが「有効 (Audio streaming)」をタッ プします。

\* 🔽 🛔 7:00

(enabled)」になっている 場合は、指示に従って音 声ストリーミングを無効 にします。

\* 7.0

|               | * ▼⊿ ∎ 7:00 |          | *                                    | · • • • • • • 7:00 |
|---------------|-------------|----------|--------------------------------------|--------------------|
| <u> </u>      | )           | all<br>B | Hearing Tracker<br>Find My Processor |                    |
| Cochle        | ar®         |          | Settings                             |                    |
| Volume        | 6           | 9        | Reset to Clinician Settings          | ,                  |
| Program       | SCAN        | ()       | Enter Demo Mode                      | )<br>П             |
| Audio Sources | )           |          |                                      |                    |
|               |             |          |                                      |                    |

| ← Settings                             |           |   | Audio streaming                                                                                                    |  |
|----------------------------------------|-----------|---|----------------------------------------------------------------------------------------------------|--|
| Processor settings                     |           |   | Audio streaming is enabled                                                                                                    |  |
| Audio streaming                        | $\langle$ |   | here then on the Settings icon 😳 next to each processor. Then select either Forget or Unpair.                                     |  |
| Notifications                          |           | 0 | Although your phone is currently set up to stream<br>audio, you may need to configure your phone to                               |  |
| Bilateral control                      | (i)       |   | play media to your sound processors. Please<br>consult your phone manufacturer if you need<br>further guidance on how to do this. |  |
| About<br>Processor and App information |           |   |                                                                                                    |  |
| Account details                        |           |   |                                                                                                    |  |
| Log out                                |           |   |                                                                                                    |  |
|                                        |           |   |                                                                                                    |  |
|                                        |           |   |                                                                                                    |  |
|                                        |           |   |                                                                                                    |  |
|                                        |           |   |                                                                                                    |  |
|                                        |           |   |                                                                                                    |  |

- アプリの詳細については、『Nucleus Smart アプリ取 **扱説明書**』を参照してください。
- サウンドプロセッサの詳細については、『**サウンドプ ロセッサ取扱説明書**』を参照してください。
- ヒント、使い方の動画、その他の情報については、 コクレア社のウェブサイトをご覧ください。 www.cochlear.com/

販売名: Nucleus 8 サウンドプロセッサ 承認番号: 30500BZX00187000 販売名: Kanso 2 サウンドプロセッサ 承認番号: 30300BZX00273000 販売名: Nucleus 7 サウンドプロセッサ 承認番号: 23000BZX00310000  Cochlear Europe Ltd 6 Dashwood Lang Road, Bourne Business Park, Addlestone, Surrey KT15 2HJ, United Kingdom Tel: +44 1932 26 3400 Fax: +44 1932 26 3426 www.cochlear.com

AU Cochlear Ltd (ABN 96 002 618 073) 1 University Avenue, Macquarie University,

EC[REP] [DE] Cochlear Deutschland GmbH & Co. KG Mailänder Straße 4 a, 30539 Hannover, Germany Tel: +49 511 542 770 Fax: +49 511 542 7770

US Cochlear Americas 10350 Park Meadows Drive, Lone Tree, CO 80124, USA

NSW 2109, Australia Tel: +61 2 9428 6555 Fax: +61 2 9428 6352

el: +41 61 205 8204 Fax: +41 61 205 8205

+1 303 790 9010

CHIREP CH Cochlear AG Peter Merian-Weg 4, 4052 Basel, Switzerland

- Cochlear, Hear now. And always、Kanso、Nucleus および楕円形のロゴはコクレアグ ループ各社の商標または登録商標です。Android は、Google Inc. の商標です。
- Bluetooth は、Bluetooth SIG の登録商標です。 P1939453 D1939557-V2 © Cochlear Limited 2023 Japanese translation of D2048583-V3 2023-08

5